## **Email Session Participants**

You can generate a list of email addresses for enroled individuals to notify them about changes.

- 1. Navigate to the Scheduling Tool.
- 2. Select Email List from a session's Edit split button .

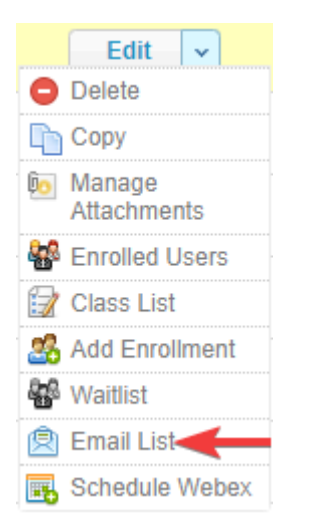

3. Open your email application and then copy/paste the email addresses provided.

## Email List

Select the text below to copy/paste the email addresses provided.

Click to open email in default email client

Press CTRL + C to copy this text.

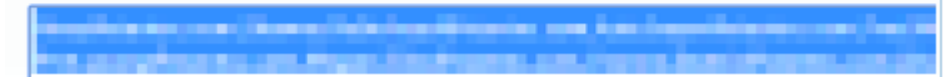